# ISTITUTO COMPRENSIVO SUPINO ISTRUZIONI DELLE NUOVE FUNZIONI PAGO IN RETE SUL REGISTRO ELETTRONICO

PRIVACY E POSSIBILITA' DI STAMPARE IL BOLLETTINO SENZA ACCEDERE CON LO SPID

1 ACCEDERE AL REGISTRO ELETTRONICO TRAMITE ACCOUNT DEL GENITORE

# **PRIVACY**

### 2 DARE IL CONSENSO DELLA PRIVACY PAGO IN RETE E RIMBORSI SU:

AUTORIZZAZIONI (autorizzazione privacy e rimborsi)

#### VISUALIZZAZIONE DA COMPUTER

| SCUOLATTIVA                                 | I servizi per la famiglia                          | Esci              |
|---------------------------------------------|----------------------------------------------------|-------------------|
| ultimo accesso:                             |                                                    |                   |
| ANNO PRECEDENTE<br>2021/2022                | Vai all'a.s. 2021/2022<br>Vai all'anno precedente  | Aiuto             |
| OGGI<br>Oggi a scuola                       | Cosa si è fatto oggi a scuola                      | Aiuto             |
| DIDATTICA<br>materiali                      | Materiale didattico                                | Aiuto             |
| ASSENZE<br>Consulta assenze                 | Le assenze di NAIMA                                | Aiuto             |
| VALUTAZIONI<br>Consulta                     | Controlla le valutazioni di NAIMA                  | Aiuto             |
| <b>COLLOQUI</b><br>Prenotazione             | Prenota colloquio con docente                      | Aiuto             |
| SPORTELLO<br>Prenotazione                   | Prenota attività di sportello                      | Aiuto             |
| <b>LEZIONI</b><br>Argomenti                 | Argomenti svolti a lezione                         | Aiuto             |
| AGENDA<br>Agenda della classe               | Esercitazioni Compiti Appunti                      | Aiuto             |
| NOTE<br>Note online                         | Note disciplinari e annotazioni                    | Aiuto             |
| BACHECA<br>Bacheca online                   | Consulta la bacheca<br>Visualizza le comunicazioni | Aiuto             |
| SCRUTINI<br>Esito                           | Esito Scrutini                                     | ?<br>Aiuto        |
| AUTORIZZAZIONI<br>Pagamenti                 | Autorizzazione Privacy e Rimborsi                  | <b>?</b><br>Aiuto |
| PAGAMENTI<br>Pago In Rete                   | Scadenzario pagamenti e ricevute                   | <b>?</b><br>Aiuto |
| MODULISTICA<br>Modulistica Smart            | Compila online i moduli                            | Aiuto             |
| CERTIFICAZIONI<br>Certificazioni e Attività | Gestione certificazioni e attività                 | <b>?</b><br>Aiuto |

©2023 Engineered & Powered by Gruppo Spaggiari Parma S.p.A. - Divisione Infoschool - P.IVA 00150470342 -

- 3 CONTROLLARE SE IL CODICE FISCALE INSERITO E' CORRETTO
- FLAGGARE LA CASELLA DELLA PRIVACY DOPO AVER CONSULTATO L'INFORMATIVA (scaricabile)
- INSERIRE L'IBAN PER EVENUTALI RIMBORSI (campo non obbligatorio)
- CONFERMARE

| SCUOLATTIV                      | 💫 Modulo Dati Bancari Esci                                                                                                    |                      |
|---------------------------------|----------------------------------------------------------------------------------------------------|----------------------|
| ultimo accesso: 21-03 ora 11:27 |                                                                                                    | S                    |
|                                 |                                                                                                    |                      |
|                                 |                                                                                                    |                      |
|                                 | Verifica privacy pagamenti - rimborsi                                                                                                    |                      |
| Cognome e Nome                  |                                                                                                    |                      |
| Codice fiscale                  |                                                                                                    |                      |
| Grado di parentela              | Madre                                                                                                    |                      |
| Privacy PagoInRete              | Con questa spunta confermo di aver letto e accettato quanto dettagliato dell'informativa privacy relativa al servizio "Pago in Rete" re<br>dall'Istituto scolastico, Titolare del trattamento dati, alla visualizzazione e al pagamento degli avvisi telematici intestati all'alunno/a. In<br>qualità di interessato Lei potrà, alle condizioni previste dal Regolamento Europeo n. 679/2016 (c.d. "GDPR"), esercitare i diritti sanciti<br>articoli da 15 a 21 del GDPR contattando il Titolare del trattamento, da intendersi quale il proprio Istituto scolastico di riferimento. | :datta<br>n<br>dagli |
| Rapp. di Classe                 | Autorizzo il rappresentante di classe, qualora ne faccia richiesta alla segreteria, alla visualizzazione e al pagamento degli avvisi telem<br>intestati all'alunno/a.                                                                                                    | iatici               |
|                                 | Clicca qui per scaricore l'informativo.                                                                                                    |                      |

# POSSIBILITA' DI STAMPARE IL BOLLETTINO SENZA ACCEDERE CON LO SPID

1 ACCEDERE AL REGISTRO ELETTRONICO TRAMITE ACCOUNT DEL **GENITORE** (modalità visibile anche su app, andando su Classeviva Web)

## 2 ANDARE SU: PAGAMENTI scadenzario pagamenti ricevuti

| SCUOLATTIVA                                 | I servizi per la famiglia                          | Esci              |
|---------------------------------------------|----------------------------------------------------|-------------------|
| ultimo accesso:                             |                                                    |                   |
| ANNO PRECEDENTE<br>2021/2022                | Vai all'a.s. 2021/2022<br>Vai all'anno precedente  | Aiuto             |
| <b>OGGI</b><br>Oggi a scuola                | Cosa si è fatto oggi a scuola                      | ?<br>Aiuto        |
| <b>DIDATTICA</b><br>materiali               | Materiale didattico                                | Aiuto             |
| ASSENZE<br>Consulta assenze                 | Le assenze di ASIA                                 | Aiuto             |
| VALUTAZIONI<br>Consulta                     | Controlla le valutazioni di ASIA                   | ?<br>Aiuto        |
| COLLOQUI<br>Prenotazione                    | Prenota colloquio con docente                      | ?<br>Aiuto        |
| SPORTELLO<br>Prenotazione                   | Prenota attività di sportello                      | <b>?</b><br>Aiuto |
| <b>LEZIONI</b><br>Argomenti                 | Argomenti svolti a lezione                         | <b>?</b><br>Aiuto |
| AGENDA<br>Agenda della classe               | Esercitazioni Compiti Appunti                      | Aiuto             |
| NOTE<br>Note online                         | Note disciplinari e annotazioni                    | <b>?</b><br>Aiuto |
| BACHECA<br>Bacheca online                   | Consulta la bacheca<br>Visualizza le comunicazioni | ?                 |
| SCRUTINI<br>Esito                           | Esito Scrutini                                     | <b>?</b><br>Aiuto |
| AUTORIZZAZIONI<br>Pagamenti                 | Autorizzazione Privacy e Rimborsi                  | Aiuto             |
| PAGAMENTI<br>Pago In Rete                   | Scadenzario pagamenti e ricevute                   | Aiuto             |
| MODULISTICA<br>Modulistica Smart            | Compila online i moduli                            | ?                 |
| CERTIFICAZIONI<br>Certificazioni e Attività | Gestione certificazioni e attività                 | Aiuto             |

### 3 ANDARE SULL'EVENTO PAGAMENTO CHE SI DEVE ANCORA VERSARE

|            |                               | Avvisi di pag                                      | amento                                                                                              | Esci                                                                                                    |                                                                              |
|------------|-------------------------------|----------------------------------------------------|----------------------------------------------------------------------------------------------------|----------------------------------------------------------------------------------------------------|------------------------------------------------------------------------------|
| ra 11:27   |                               |                                                    |                                                                                                    |                                                                                                    | $\bigcirc$                                                                   |
|            |                               | _                                                  |                                                                                                    |                                                                                                    |                                                                              |
| Cerca      |                               | Q                                                  |                                                                                                    | Erogazioni liberali                                                                                                    | Scadenze                                                                     |
| ngamenti d | i                             |                                                    |                                                                                                    |                                                                                                    |                                                                              |
|            |                               |                                                    |                                                                                                    |                                                                                                    |                                                                              |
| scaduti 🗸  | Causale pagamento             | ~                                                  |                                                                                                    |                                                                                                    |                                                                              |
| viso       |                               | Scadenza                                           | Importo                                                                                             |                                                                                                    |                                                                              |
|            |                               | 08-06-2023                                         | 12.00€                                                                                              | Pa                                                                                                    | gato                                                                         |
|            |                               | 28-03-2023                                         | 150.00€                                                                                             |                                                                                                    | aga                                                                          |
|            | cerca<br>Igamenti d<br>caduti | cerca  agamenti di  caduti Causale pagamento  riso | cerca<br>agamenti di<br>caduti<br>Causale pagamento<br>riso<br>Scadenza<br>08-06-2023<br>28-03-2023 | cerca<br>agamenti di<br>caduti   Causale pagamento<br>riso<br>Scadenza<br>Importo<br>08-06-2023<br>12.00€<br>28-03-2023<br>150.00€ | Cerca. <a>Erogazioni liberali</a> agamenti di     caduti < Causale pagamento |

- 4 EFFETTUARE IL PAGAMENTO CON:
  - Paga tramite Pago in rete (per chi volesse pagare on line)
  - SCARICA BOLLETTINO DI PAGAMENTO (elabora il bollettino da pagare)

| P | agOnLine                                                                 |               | Avvisi di pagamento                                                                                       |                     |          |
|---|--------------------------------------------------------------------------|---------------|----------------------------------------------------------------------------------------------------|---------------------|----------|
|   |                                                                          |               |                                                                                                    |                     | V        |
|   | Ricerca su                                                               |               | _                                                                                                    |                     |          |
| į | Avvisi                                                                   |               | <mark>م</mark>                                                                                            | Erogazioni liberali | Scadenze |
|   | Scadenze pag                                                             | amenti di     |                                                                                                    |                     |          |
|   | filtra per,                                                              |               |                                                                                                    |                     |          |
|   | Nascondi avvisi sca                                                      | Paga avviso - | LAB. SPORTIVO ESTIVO 1 RATA LICEO                                                                         | ×                   |          |
|   | Descrizione avvis                                                        |               |                                                                                                    |                     |          |
| • | LICEO. Contributo<br>Contributi Vari<br>A8000327066222091413             | B             | Paga tramite PagolnRete<br>Fai click per collegarti alla piattaforma PagoinRete ed effettuare il pagament | ю Р;                | agato    |
| 0 | LAB. SPORTIVO E<br>Visite guidate e viaggi di is<br>A8000327060223032014 |               |                                                                                                    |                     | Paga     |
|   |                                                                          | ē             | Scarica bollettino di pagamento<br>Scarica e stampa il bollettino da poter pagare                         |                     |          |
|   |                                                                          |               | Chiu                                                                                                    | ıdi                 |          |
|   |                                                                          |               |                                                                                                    |                     |          |

### 1. ACCEDERE ALL'APP CLASSEVIVA.

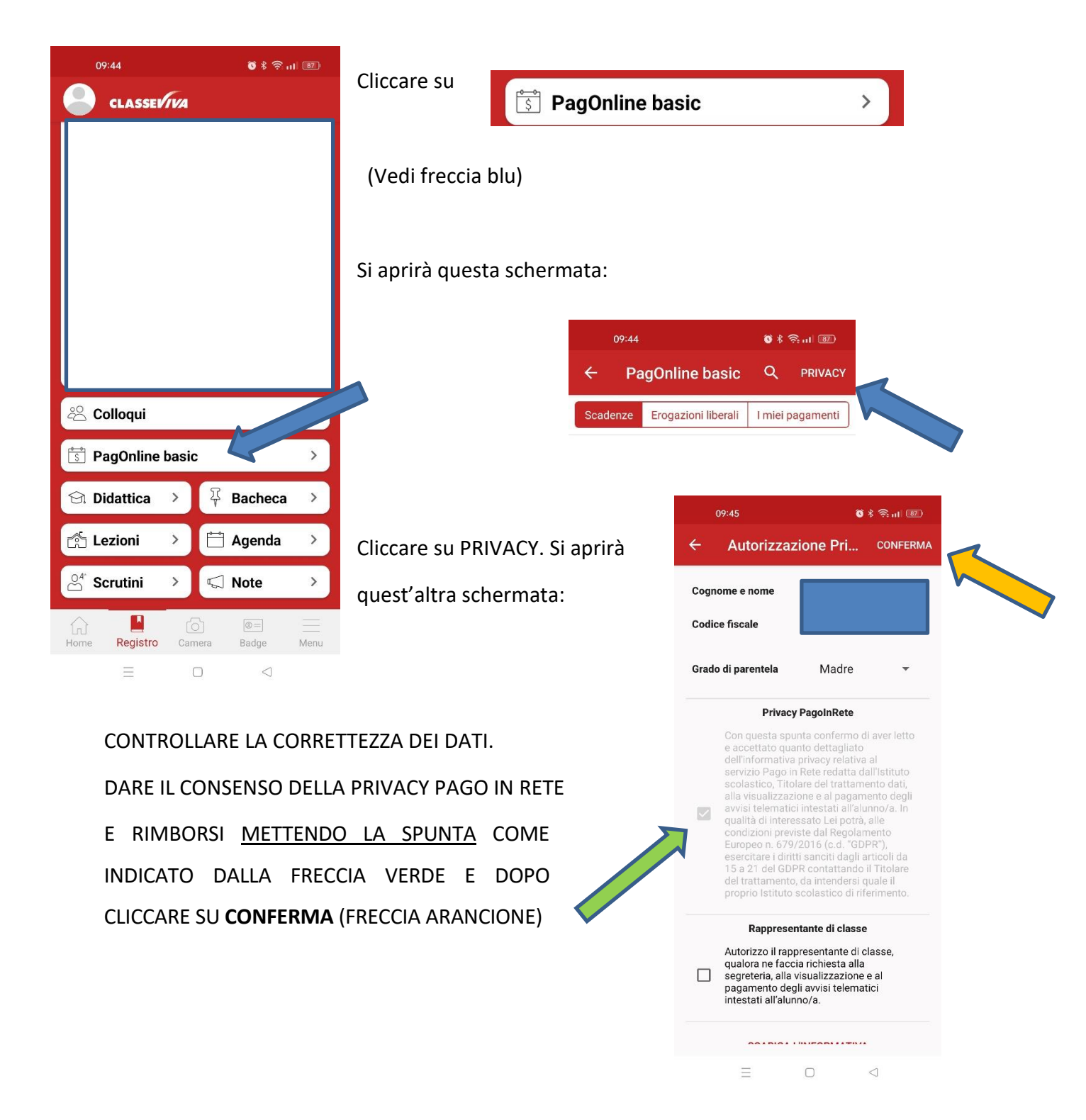

### 2. POSSIBILITA' DI STAMPARE IL BOLLETTINO SENZA ACCEDERE CON LO SPID

Una volta data la conferma alla PRIVACY (operazione che si deve fare solo la prima volta), si ritorna alla schermata precedente, dove è possibile visualizzare i pagamenti.

Cliccando su "PAGA", si hanno due possibilità:

- Pagare direttamente su Pago in rete
- Scaricare il PDF e pagare successivamente presso un esercizio fisico (tabaccheria, Poste, banche) tramite il QR-Code.

| <b>Pag</b> OnLine                                                                  |                      | Avvisi di pagamento                                                                                     | Esci                         |
|------------------------------------------------------------------------------------|----------------------|----------------------------------------------------------------------------------------------------|------------------------------|
|                                                                                    |                      |                                                                                                    |                              |
| Ricerca su                                                                         |                      | _                                                                                                    |                              |
| Avvisi                                                                             |                      | P.                                                                                                    | Erogazioni liberali Scadenze |
| Scadenze pag                                                                       | amenti di            |                                                                                                    |                              |
| Filtra per.                                                                        |                      |                                                                                                    |                              |
| Nascondi avvisi sca                                                                | Paga avviso - LAB. S | PORTIVO ESTIVO 1 RATA LICEO                                                                             | ×                            |
| Descrizione avvis                                                                  |                      |                                                                                                    |                              |
| <ul> <li>LICEO. Contributo<br/>Contributi Vari<br/>48000327066222091413</li> </ul> | Pag<br>Fai c         | a <b>tramite PagoInRete</b><br>lick per collegarti alla piattaforma PagoInRete ed effettuare il pagamen | Pagato                       |
| LAB. SPORTIVO E:<br>Visite guidate e viaggi di la<br>A8000327060223032014          |                      |                                                                                                    | Paga                         |
|                                                                                    | Scar<br>Scar         | rica bollettino di pagamento<br>ca e stampa il bollettino da poter pagare                               |                              |
|                                                                                    |                      | Chi                                                                                                    | udi                          |
|                                                                                    |                      |                                                                                                    |                              |
|                                                                                    |                      |                                                                                                    |                              |